# BeoSound 5 Encore

## Příručka

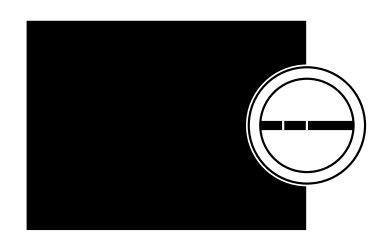

BANG & OLUFSEN

## Vážený zákazníku,

Tato příručka obsahuje dodatečné informace o vašem zařízení a podrobněji popisuje některé jeho vlastnosti a funkce uvedené v příručce Začínáme.

Mimo jiné zde najdete informace o nastavení, způsobu ovládání zařízení Bang & Olufsen dálkovým ovladačem a o zpřístupnění zdrojů digitální hudby.

Tato příručka bude pravidelně aktualizována, aby obsahovala např. nové vlastnosti a funkce zpřístupněné aktualizacemi softwaru.

Další informace o zařízení můžete najít i v kapitole Nejčastější dotazy na adrese <u>www.bang-olufsen.com/faq</u>.

### Obsah

Přehled nabídek, 4

Přehled zobrazovaných nabídek.

**Bezprostřední ovládání, 5** Popis používání ovládacích prvků hudebního systému.

Používání dálkového ovladače Beo5 nebo Beo6, 6 Popis ovládání hudebního systému pomocí dálkového ovladače Beo5 nebo Beo6.

Používání dálkového ovladače Beo4, 7 Popis ovládání hudebního systému pomocí dálkového ovladače Beo4.

**Změna jazyka, 8** Popis změny jazyka zobrazení.

**Změna doby spouštění, 9** Popis změny nastavení režimu POWER SAVING.

Aktualizace softwaru, 10 Popis aktualizace softwaru hudebního systému.

**Systém ochrany kódem PIN, 11** Popis používání systému ochrany kódem PIN.

Úprava zvukových nastavení, 13 Popis nastavení vyvážení, basů, výšek atd.

**Servisní nastavení, 14** Popis možností nabídky SERVICE SETTINGS.

**Síťová nastavení, 15** Popis možností nabídky NETWORK SETTINGS.

Nastavení úloh a možnosti Option, 17 Popis změny úloh zdrojů, změny názvů zdrojů a nastavení možnosti Option.

**Zpřístupnění hudby, 18** Popis zpřístupnění hudebních zdrojů pro přehrávání.

Vytváření barevných seznamů a číslovaných oblíbených položek, 24 Popis vytváření osobních seznamů skladeb.

**MOTS, 25** Popis funkce MOTS.

## Přehled nabídek

| A.MEM (USB – přední)              | COVERS           |                                            |
|-----------------------------------|------------------|--------------------------------------------|
|                                   | ARTISTS          |                                            |
|                                   | ALBUMS           |                                            |
|                                   | TITLES           |                                            |
|                                   | FAVOURITES       |                                            |
|                                   | QUEUE            |                                            |
|                                   |                  |                                            |
| N.MUSIC/CD (ETHERNET/USB – zadní) | COVERS           |                                            |
|                                   | ARTISTS          |                                            |
|                                   | ALBUMS           |                                            |
|                                   | TITLES           |                                            |
|                                   | FAVOURITES       |                                            |
|                                   | QUEUE            |                                            |
|                                   |                  |                                            |
| RADIO                             | GENRES           |                                            |
|                                   | LANGUAGES        |                                            |
|                                   | COUNTRIES        |                                            |
|                                   | NAMES            |                                            |
|                                   | FAVOURITES       |                                            |
|                                   |                  |                                            |
| AUX (line-in)                     |                  |                                            |
|                                   |                  |                                            |
| SETTINGS                          | SOUND            | VOLUME                                     |
|                                   |                  | BALANCE                                    |
|                                   |                  | BASS                                       |
|                                   |                  | TREBLE                                     |
|                                   |                  | LOUDNESS                                   |
|                                   | SYSTEM SETTINGS  | LANGUAGE                                   |
|                                   |                  | POWER SAVING                               |
|                                   | MAINTENANCE      | LIPDATE SOFTWARE                           |
|                                   |                  | AUTOMATIC SOFTWARE LIPDATE                 |
|                                   |                  | RESCAN MUSIC STORAGE                       |
|                                   |                  | LATEST RELEASE INFORMATION                 |
|                                   |                  | ABOUT                                      |
|                                   |                  | CHANGE PINCODF                             |
|                                   |                  | Charles Incode                             |
|                                   | SERVICE SETTINGS | N.RADIO BUFFER                             |
|                                   |                  | MOTS                                       |
|                                   |                  | MUSIC STORAGE                              |
|                                   | NETWORK INFO     |                                            |
|                                   |                  |                                            |
|                                   | NETWORK SETTINGS |                                            |
|                                   | ROLES            | >>MUSIC STORAGE NAME<<                     |
|                                   |                  | (Zde můžete nakonfigurovat úložná zařízení |
|                                   |                  | s hudbou pro tlačítka N.MUSIC a CD.)       |

## Bezprostřední ovládání

Hudební systém je navržen pro bezprostřední ovládání. Můžete procházet a vybírat hudební soubory a stanice.

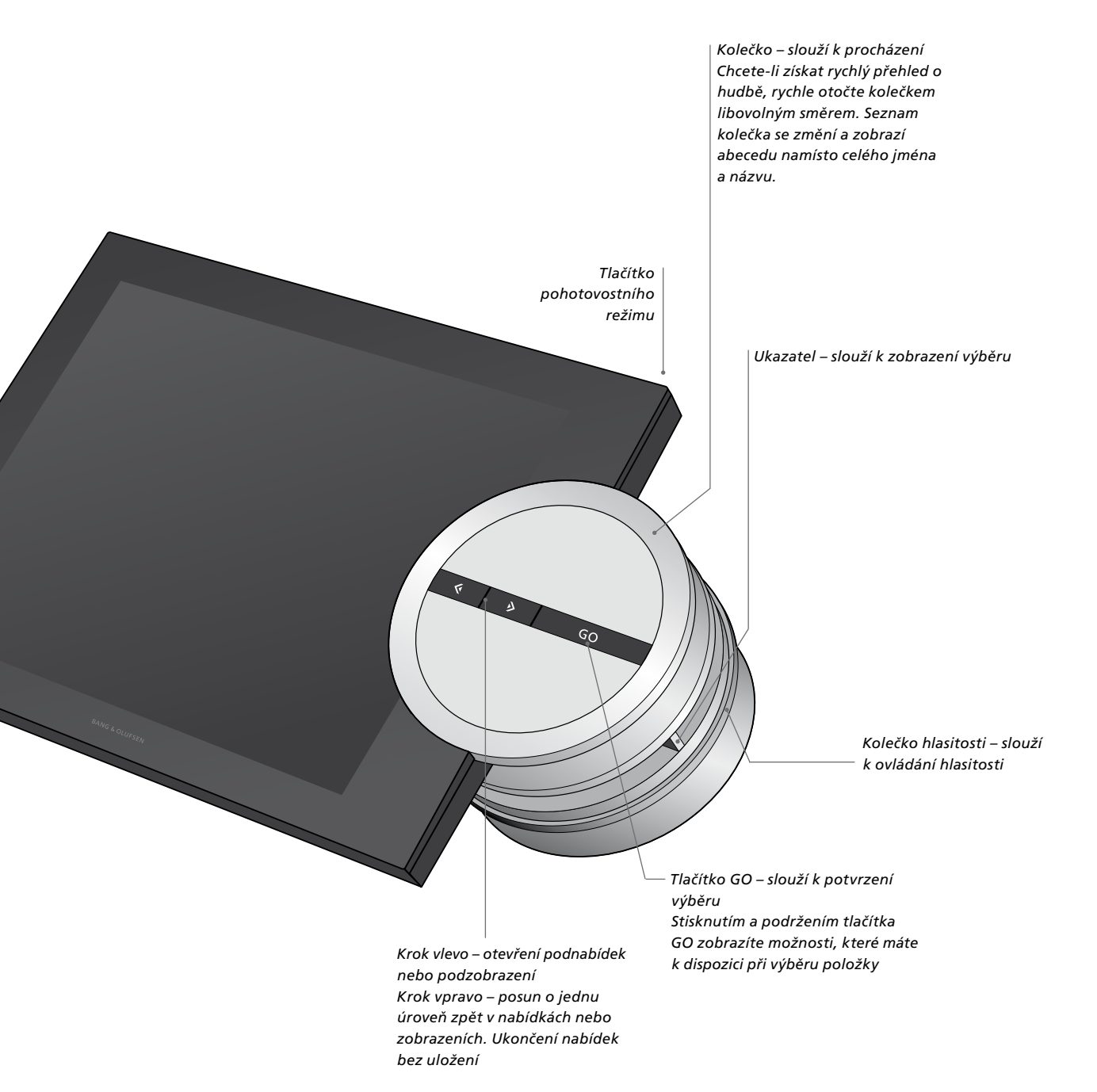

## Používání dálkového ovladače Beo5 nebo Beo6

Pokud používáte dálkový ovladač Beo5 nebo Beo6, musí být nakonfigurován pro použití s hudebním systémem. Obraťte se na svého prodeice.

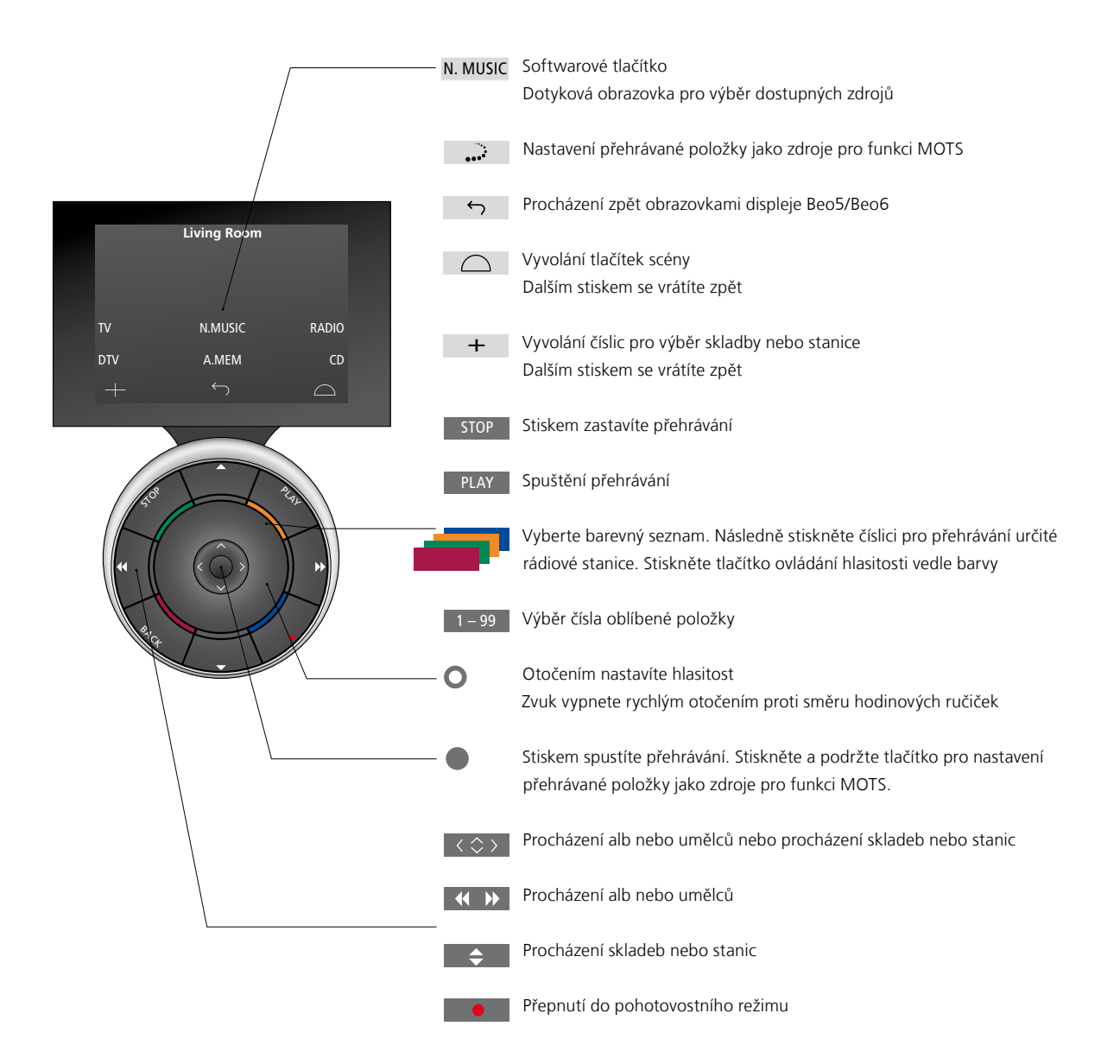

## Používání dálkového ovladače Beo4

Hudební systém lze ovládat i pomocí dálkového ovladače Beo4.

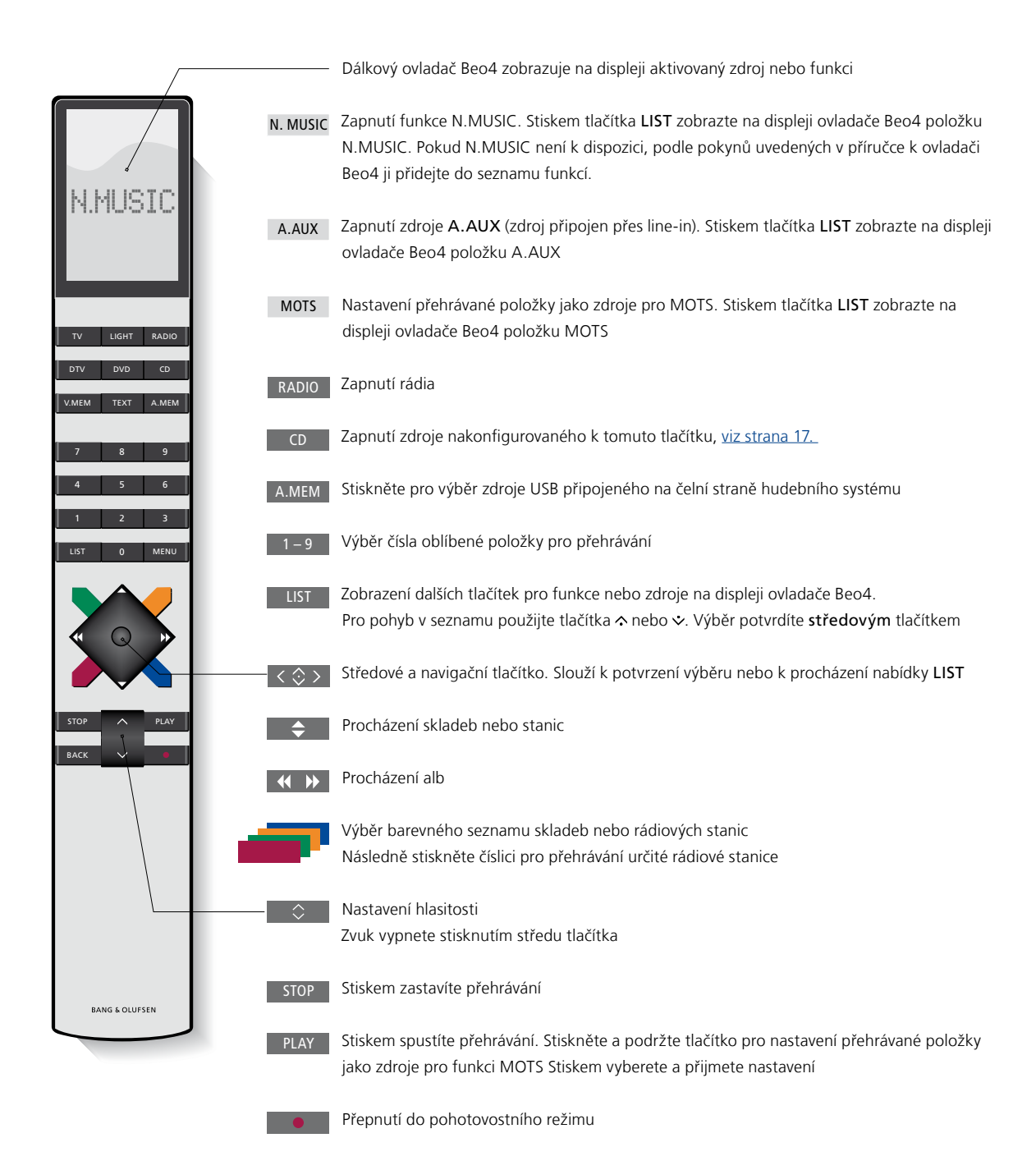

## Změna jazyka

Jazyk zobrazení hudebního systému můžete změnit podle potřeby.

Jakmile zvolíte jazyk, všechny nabídky a zprávy na displeji se budou zobrazovat v tomto jazyce. Jazyk zobrazení hudebního systému můžete měnit podle potřeby.

Postup změny jazyka ...

- Pomocí ukazatele vyberte MODE.
  Otočením kolečka vyberte SETTINGS a stiskněte GO.
- > Pomocí ukazatele vyberte SYSTEM SETTINGS.
- > Otočením kolečka vyberte LANGUAGE a stiskněte GO.
- > Otočením kolečka vyberte požadovaný jazyk a stiskem GO nastavení uložte, nebo …
- > ... stiskněte > pro ukončení nabídky bez uložení.

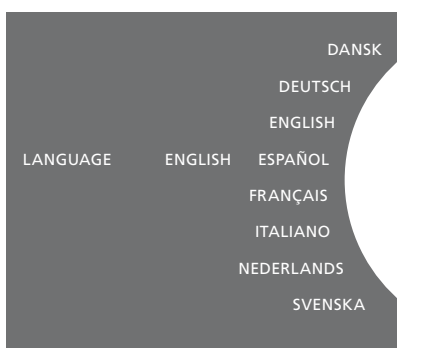

V nabídce SYSTEM SETTINGS můžete vybrat požadovaný jazyk. Po otevření této nabídky se ukáže aktuální jazyk zobrazení, v tomto případě ENGLISH (angličtina).

## Změna doby spouštění

Chcete-li urychlit spouštění hudebního systému, můžete změnit spotřebu elektrické energie v pohotovostním stavu. Můžete zkrátit dobu spouštění změnou spotřeby elektrické energie hudebního systému v pohotovostním stavu.

Postup změny spotřeby elektrické energie ...

- > Pomocí ukazatele vyberte MODE.
- > Otočením kolečka vyberte SETTINGS a stiskněte GO.
- > Pomocí ukazatele vyberte SYSTEM SETTINGS.
- > Otočením kolečka vyberte POWER SAVING a stiskněte GO.
- > Otočením kolečka vyberte YES (ano) nebo NO (ne) a stiskněte GO.
- > Pomocí ukazatele ukončete nabídku.

Pamatujte, že nastavením nabídky POWER SAVING na NO zvýšíte spotřebu elektrické energie hudebního systému v pohotovostním stavu.

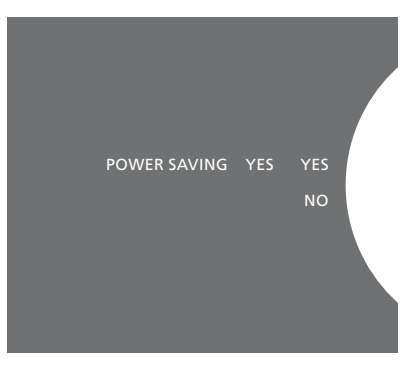

Nastavení spotřeby elektrické energie v pohotovostním stavu lze změnit v nabídce SYSTEM SETTINGS. Po otevření této nabídky se zobrazí aktuální nastavení, v tomto případě YES.

## Aktualizace softwaru

Software můžete aktualizovat ručně, anebo můžete systém nastavit na automatickou aktualizaci, kdykoli bude k dispozici nový software.

V průběhu aktualizace neodpojujte síťové napájení.

Software můžete aktualizovat ručně nebo můžete systém nastavit na automatickou aktualizaci.

Postup ruční aktualizace softwaru ...

- > Pomocí **ukazatele** vyberte MODE.
- > Otočením kolečka vyberte SETTINGS a stiskněte GO.
- > Pomocí ukazatele vyberte MAINTENANCE.
- > Otočením kolečka vyberte UPDATE SOFTWARE a stiskněte GO.
- > Na displeji se zobrazí logo Bang & Olufsen a zpráva: "Checking for new software -Press GO to cancel" (Zjišťuji dostupnost nového softwaru – Stiskněte GO pro zrušení).
- > Po dokončení aktualizace softwaru se na displeji zobrazí zpráva "Download completed" (Stahování dokončeno). Pokud není k dispozici nový software, na displeji se zobrazí zpráva "No new software update available" (Není k dispozici nová aktualizace softwaru).
- > Aby se aktualizace softwaru projevila, stiskněte tlačítko pohotovostního stavu pro přepnutí hudebního systému do pohotovostního stavu a počkejte, dokud se systém sám nezapne.

POZNÁMKA! Ruční aktualizace softwaru je jednorázová operace, která neovlivní nastavení automatické aktualizace softwaru (AUTOMATIC SOFTWARE UPDATE).

POZNÁMKA! Ruční aktualizace softwaru bude mít vliv na přehrávání.

## Postup automatické aktualizace softwaru ...

- > Pomocí ukazatele vyberte MODE.
- > Otočením kolečka vyberte SETTINGS a stiskněte GO.
- > Pomocí ukazatele vyberte MAINTENANCE.
- > Otočením kolečka vyberte AUTOMATIC SOFTWARE UPDATE a potom vyberte YES. Toto nastavení není při výchozím výrobním nastavení aktivní.
- > Chcete-li zapnout automatickou aktualizaci softwaru (AUTOMATIC SOFTWARE UPDATE), otočením kolečka vyberte ENABLED a nastavení uložte stiskem tlačítka GO.
- > Pomocí ukazatele ukončete nabídku.

POZNÁMKA! Doporučujeme zapnout automatickou aktualizaci softwaru (AUTOMATIC SOFTWARE UPDATE). Když je toto nastavení vypnuté, systém automaticky nevyhledává nové aktualizace softwaru.

POZNÁMKA! Hudební systém nemá vnitřní zdroj času. To znamená, že hudební systém bude automaticky vyhledávat softwarové aktualizace v nastavený čas v intervalu osmi dnů a ne synchronizovaně s ostatními hudebními systémy BeoSound 5 Encore.

## Systém ochrany kódem PIN

Můžete aktivovat systém ochrany kódem PIN a nastavit si vlastní kód PIN. Uložením prázdného kódu se systém ochrany kódem PIN deaktivuje.

Použití kódu PIN znamená, že pokud je hudební systém odpojen od elektrické sítě déle než cca 30 minut, lze systém znovu aktivovat pouze zapnutím a zadáním vašeho kódu PIN.

Pokud kód PIN nezadáte, hudební systém se asi po 3 minutách automaticky přepne do pohotovostního režimu.

#### Postup aktivace systému ochrany kódem PIN ...

- > Pomocí ukazatele vyberte MODE.
- > Otočením kolečka vyberte SETTINGS a stiskněte GO.
- > Pomocí ukazatele vyberte MAINTENANCE.
- > Otočením kolečka vyberte CHANGE PINCODE a stiskněte GO.
- > Otočením kolečka zadejte svůj 4číselný kód PIN a každou číslici potvrďte stiskem GO. Šipkou vpravo můžete odstranit nechtěné číslice. Po odstranění všech číslic oblast zadání zmizí.
- > Otočením kolečka vyberte STORE a stiskněte GO.
- > Znovu zadejte kód PIN a každou číslici potvrďte stiskem GO.
- > Otočením kolečka vyberte STORE a stiskněte GO.

## Postup deaktivace systému ochrany kódem PIN ...

- > Pomocí ukazatele vyberte MODE.
- > Otočením kolečka vyberte SETTINGS a stiskněte GO.
- > Pomocí ukazatele vyberte MAINTENANCE.
- > Otočením kolečka vyberte CHANGE PINCODE a stiskněte GO.
- > Otočením kolečka zadejte svůj současný kód PIN a každou číslici potvrďte stiskem tlačítka GO. Šipkou vpravo můžete vymazat všechny číslice a potom stiskněte STORE. Tímto vypnete ochranu kódem PIN.
- Nyní musíte uložit prázdný kód PIN.
  Otočením kolečka vyberte STORE a dvakrát stiskněte GO.

Po pěti nesprávných pokusech o zadání se hudební systém na tři hodiny vypne – během této doby jej nelze používat.

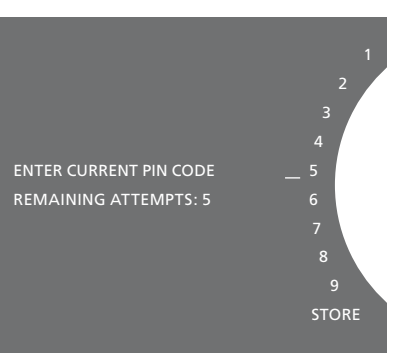

#### Postup změny kódu PIN ...

- > Pomocí ukazatele vyberte MODE.
- > Otočením kolečka vyberte SETTINGS a stiskněte GO.
- > Pomocí ukazatele vyberte MAINTENANCE.
- > Otočením kolečka vyberte CHANGE PINCODE a stiskněte GO.
- > Pokud je ochrana kódem PIN zapnutá, musíte nejprve zadat současný kód PIN, abyste mohli kód změnit. Otočením kolečka zadejte svůj současný kód PIN a každou číslici potvrďte stiskem GO. Šipkou vpravo můžete odstranit nechtěné číslice.
- > Otočením kolečka vyberte STORE a stiskněte GO.
- > Nyní otočením kolečka zadejte svůj 4číselný kód PIN a každou číslici potvrďte stiskem GO. Šipkou vpravo můžete odstranit nechtěné číslice.
- > Otočením kolečka vyberte STORE a volbu potvrďte stiskem GO.
- > Znovu zadejte kód PIN a každou číslici potvrďte stiskem GO.
- > Otočením kolečka vyberte STORE a stiskněte GO.

Kód PIN můžete změnit maximálně desetkrát v průběhu tří hodin.

#### >> Systém ochrany kódem PIN

#### Užitečné tipy ...

Pokud jste vyzváni k zadání kódu PIN při první aktivaci hudebního systému a od prodejce Bang & Olufsen jste kód neobdrželi, nejprve požádejte prodejce o sdělení kódu PIN.

Pokud svůj kód PIN zapomenete, požádejte prodejce Bang & Olufsen o sdělení hlavního kódu od Bang & Olufsen. Hlavní kód potřebujete pro opětovnou aktivaci hudebního systému.

## Úprava zvukových nastavení

Uložte si svá upřednostňovaná nastavení zvuku. Pokud uložíte nastavení zvuku, hudební systém při dalším zapnutí spustí přehrávání na této úrovni.

Zvuková nastavení jsou z výroby nastavena na neutrální hodnoty, které vyhovují většině poslechových situací.

#### Úprava hlasitosti, basů nebo výšek

Můžete nastavit úrovně hlasitosti zvuku, basů, výšek a vyvážení.

Funkce fyziologické úrovně hlasitosti slouží ke kompenzaci nedostatečné citlivosti lidského ucha na vysoké a nízké frekvence. Tyto frekvence jsou zesíleny při nízké hlasitosti, aby se tichá hudba stala dynamičtější.

#### Postup úpravy zvukových nastavení ...

- > Pomocí ukazatele vyberte MODE.
- > Otočením kolečka vyberte SETTINGS a stiskněte GO.
- > Pomocí ukazatele vyberte SOUND.
- > Otočením kolečka vyberte zvukový prvek, který chcete nastavit (VOLUME, BALANCE, BASS, TREBLE nebo LOUDNESS) a stiskněte GO. Aktuální nastavení ukazuje hodnota kolečka po vstupu do nastavení.
- > Otočením kolečka upravte zvukové nastavení a stiskem GO nastavení trvale uložte, nebo …
- > ... stiskněte > pro dočasné uložení nastavení.

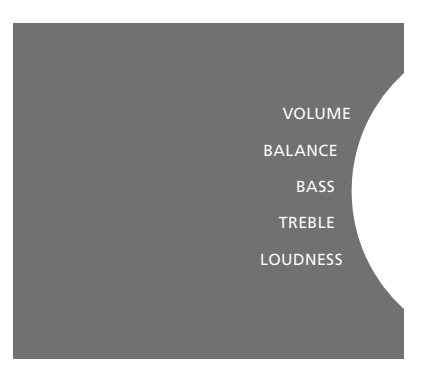

Při nastavování zvuku reproduktory okamžitě reaqují podle nastavení.

Hlasitost 0 znamená vypnutý zvuk. Není možné uložit úroveň hlasitosti 0 nebo vyšší než 75.

## Servisní nastavení

V nabídce SERVICE SETTINGS můžete prodloužit dobu ukládání do vyrovnávací paměti pro internetové rádio a vypnout funkci MOTS.

Informace o výběru úložiště hudby najdete <u>na straně 22.</u>

#### Vyrovnávací paměť N.RADIO

Pokud při poslechu internetového rádia vypadává zvuk, příjem prostřednictvím pomalého internetového připojení nebo špatný datový proud rádia můžete optimalizovat prodloužením doby ukládání do vyrovnávací paměti.

- > Pomocí ukazatele vyberte MODE.
- > Otočením kolečka vyberte SETTINGS a stiskněte GO.
- > Pomocí ukazatele vyberte SERVICE SETTINGS.
- > Otočením kolečka vyberte N.RADIO BUFFER a stiskněte GO.
- > Otočením kolečka vyberte délku vyrovnávací paměti v sekundách a stiskněte GO.

Pokud prodloužíte dobu ukládání do vyrovnávací paměti, může se prodloužit i doba spouštění internetového rádia.

#### Vypnutí funkce MOTS

Funkce MOTS automaticky používá poslední skladbu v seznamu přehrávání k vygenerování nekonečné řady podobných skladeb. Funkce MOTS je při výchozím výrobním nastavení zapnutá. Pokud ale chcete poslouchat hudbu, kterou vyberete sami, můžete funkci MOTS vypnout.

- > Pomocí **ukazatele** vyberte MODE.
- > Otočením kolečka vyberte SETTINGS a stiskněte GO.
- > Pomocí ukazatele vyberte SERVICE SETTINGS.
- > Otočením kolečka vyberte MOTS a stiskněte GO.
- > Otočením kolečka vyberte DISABLED a stiskněte GO.

Když je funkce MOTS vypnutá, bude se přehrávat pouze hudba, kterou ručně přidáte do seznamu přehrávání. <u>Více</u> informací o funkci MOTS najdete na straně 25.

## Síťová nastavení

Systém můžete připojit k síti buď pomocí pevného, anebo bezdrátového připojení. Jako nejspolehlivější síťové připojení Bang & Olufsen doporučuje pevné připojení.

Bang & Olufsen dále doporučuje používat samostatný router a přístupový bod – router síťového připojení – pro zajištění nejspolehlivějšího přehrávání digitální hudby.

Více informací o síťovém nastavení vám sdělí prodejce Bang & Olufsen.

Další informace o možných zdrojích hudby najdete <u>na</u><u>straně 18.</u>

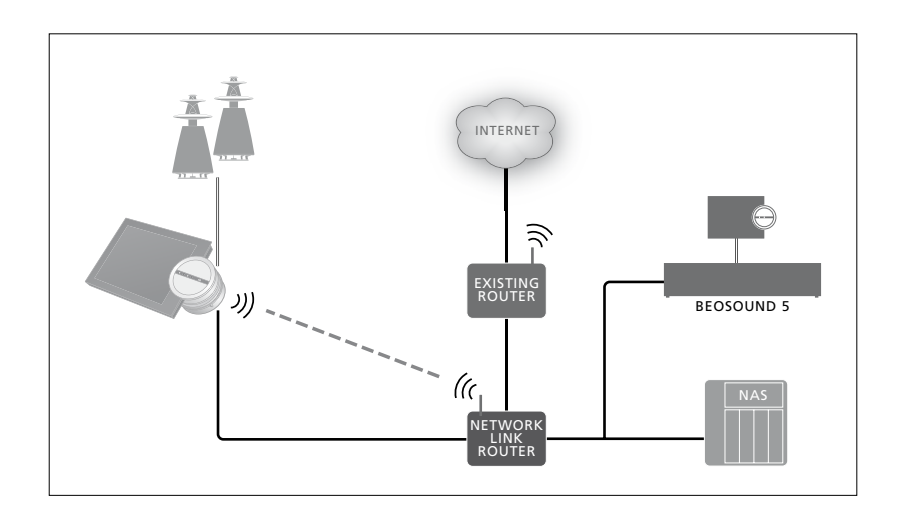

#### Vytvoření pevného připojení

Jeden konec kabelu Ethernet připojte do routeru síťového připojení Network Link a druhý konec do konektoru Ethernet na hudebním systému. Protokol DHCP je při výchozím nastavení povolen a hudební systém se tak snadno nakonfiguruje do sítě. Pokud je protokol DHCP zakázán, postupujte podle pokynů v části *Postup* automatického připojení k síti ....

Pokud z nějakého důvodu nedojde k automatickému přiřazení adresy IP, masky podsítě, brány a serveru DNS, postupujte podle pokynů v části *Postup automatického připojení k síti ....* 

#### Postup automatického připojení k síti ...

- > Pomocí **ukazatele** vyberte MODE.
- > Otočením kolečka vyberte SETTINGS a stiskněte GO.
- > Pomocí ukazatele vyberte NETWORK SETTINGS.
- > Otočením kolečka vyberte ADVANCED a stiskněte GO.
- > Otočením kolečka vyberte DHCP a stiskněte GO.
- > Otočením kolečka vyberte ENABLED a stiskněte GO. Hudební systém nyní bude správně nakonfigurovaný podle sítě.

#### Postup ručního připojení k síti ...

- > Pomocí ukazatele vyberte MODE.
- > Otočením kolečka vyberte SETTINGS a stiskněte GO.
- > Pomocí ukazatele vyberte NETWORK SETTINGS.
- > Otočením kolečka vyberte ADVANCED a stiskněte GO.
- > Otočením kolečka vyberte DHCP a stiskněte GO.
- > Otočením kolečka vyberte DISABLED a stiskněte GO.
- > Otočením kolečka vyberte adresu IP, masku podsítě, bránu a server DNS a stiskněte GO.
- > Otočením kolečka vyberte hodnotu a stiskněte GO.
- > Opakujte postup pro každou příslušnou položku nabídky.

#### Vytvoření bezdrátového připojení

Můžete vytvořit bezdrátové připojení k vaší síti automaticky pomocí WPS nebo můžete připojení vytvořit ručně, jestliže vaše síť nepodporuje funkci WPS. Předpokládáme, že jste v síti povolili protokol DHCP.

#### Postup automatického připojení k síti ...

- > Stiskněte tlačítko WPS C na routeru síťového připojení Network Link pro aktivaci funkce WPS.
- > Pomocí ukazatele vyberte MODE na hudebním systému.
- > Otočením kolečka vyberte SETTINGS a stiskněte GO.
- > Pomocí ukazatele vyberte NETWORK SETTINGS.
- > Otočením kolečka vyberte WIRELESS WPS a stiskněte GO.
- > Počkejte, dokud se na displeji hudebního systému nezobrazí název sítě routeru a zpráva CONNECTED. Hudební systém je nyní správně nakonfigurován podle vaší sítě.

#### Postup ručního připojení k síti ...

- > Pomocí ukazatele vyberte MODE na hudebním systému.
- > Otočením kolečka vyberte SETTINGS a stiskněte GO.
- > Pomocí ukazatele vyberte NETWORK SETTINGS.
- > Otočením kolečka vyberte WIRELESS AUTO a stiskněte GO.
- > Počkejte, až se zobrazí seznam síťových routerů.
- > Vyberte svůj síťový router a stiskněte GO.\*1
- > Zadejte heslo bezdrátové sítě a stiskněte GO. Počkejte, dokud se na displeji hudebního systému nezobrazí název sítě routeru a zpráva CONNECTED. Hudební systém je nyní správně nakonfigurován podle vaší sítě.

\* Pokud se v seznamu nezobrazí název vašeho síťového routeru, síťový router může být nakonfigurován na nezobrazování identifikátoru SSID. V tomto případě vyberte WIRELESS – MANUAL namísto WIRELESS – AUTO a pokračujte výběrem země a stiskem GO. Pomocí kolečka zadejte identifikátor SSID, typ šifrování sítě a heslo bezdrátové sítě, přičemž každou zadanou hodnotu potvrďte stiskem tlačítka GO. Bližší informace najdete v přiručce přiložené k síťovému routeru.

Bližší informace o routeru síťového připojení Network Link najdete v příručce přiložené k routeru.

Hudební systém podporuje standard wi-fi WLAN 802.11 a/n, který je 5 GHz. Pokud síťový router nepodporuje 5 GHz, hudební systém nebude možno připojit bezdrátově. Bližší informace vám sdělí prodejce.

#### Zobrazení síťových údajů

Provedená nastavení týkající se vašeho síťového připojení si můžete prohlédnout v nabídce NETWORK INFO.

- > Pomocí ukazatele vyberte MODE na hudebním systému.
- > Otočením kolečka vyberte SETTINGS a stiskněte GO.
- > Pomocí ukazatele vyberte NETWORK INFO. Nyní se zobrazí stav síťového nastavení.

## Nastavení úloh a možnosti Option

V nabídce ROLES můžete nastavit, které tlačítko dálkového ovladače bude aktivovat zdroj N.MUSIC.

Z výroby je tlačítko N.MUSIC nastaveno na aktivaci zdroje N.MUSIC, který je připojen ke konektoru UPnP, zatímco tlačítko CD aktivuje zdroj připojený k zadnímu konektoru USB.

U dálkového ovladače Beo4 tlačítko N.MUSIC najdete v nabídce LIST. Pokud máte dálkový ovladač Beo4, můžete změnit název zdroje a k aktivaci zdroje N.MUSIC používat tlačítko CD. Pokud již máte k tlačítku CD nakonfigurovaný zdroj, tento zdroj se přenastaví na tlačítko N.MUSIC.

Pomocí dálkového ovladače můžete měnit i nastavení Option, v závislosti na nastavení hudebního systému.

#### Změna názvů zdrojů

Pro snadnější přístup ke zdroji N.MUSIC pomocí dálkového ovladače můžete nastavit systém tak, aby se zdroj N.MUSIC aktivoval tlačítkem CD.

- > Pomocí ukazatele vyberte MODE.
- > Otočením kolečka vyberte SETTINGS a stiskněte GO.
- > Pomocí ukazatele vyberte ROLES.
- > Otočením kolečka vyberte buď CD, anebo N.MUSIC a stiskněte GO.

POZNÁMKA! Když v hudebním systému změníte název zdroje na CD, musíte používat tlačítko CD na dálkovém ovladači Beo4. Slovo N.MUSIC zmiňované ve sledu operací musíte nahradit slovem CD.

#### Nastavení Option

Na základě vašeho nastavení může být zapotřebí změnit nastavení Option vašeho hudebního systému.

#### Nastavení položky Option pro audiosystém ...

- > Na dálkovém ovladači Beo4 stiskněte tlačítko • a současně stiskněte tlačítko LIST.
- > Pusťte obě tlačítka.
- > Stiskněte opakovaně LIST, až se zobrazí OPTION? na dálkovém ovladači Beo4, a potom stiskněte středové tlačítko.
- > Navigačním tlačítkem nahoru nebo dolů zobrazte na displeji dálkového ovladače Beo4 položku A.OPT a zadejte příslušné číslo (5, 4 nebo 0).\*1

#### Hudební systém má tři různé možnosti nastavení Option

- Option 5. (výchozí nastavení). Použije se, když chcete hudební systém ovládat pomocí dálkového ovladače.
- Option 4. Pokud máte dva hudební systémy ve stejné místnosti, můžete nastavit systém BeoSound 5 Encore na Option 4. Při aktivním nastavení Option 4 systém BeoSound 5 Encore reaguje pouze na příkazy dálkového ovladače, které byly předem nastaveny v nabídce LINK.\*<sup>2</sup>
- Option 0. Pokud nechcete hudební systém ovládat dálkovým ovladačem, můžete ho nastavit na Option 0. Potom půjde ovládat pouze bezprostředně na samotném systému.

<sup>1\*</sup> Informace o změně nastavení Option pomocí dálkového ovladače Beo6 najdete v příručce k ovladači Beo6.

<sup>2\*</sup> Stiskněte tlačítko LIST a navigačními tlačítky nahoru nebo dolů otevřete na displeji Beo4 nabídku LINK. Potom vyberte tlačítko zdroje, např. CD.

## Zpřístupnění hudby

Než začnete používat hudební systém, musíte jej připojit k internetu a zpřístupnit hudební zdroje, které budete chtít využívat. Hudební systém může využívat několik zdrojů pro přehrávání hudby – internetové rádio, hudba na USB flash disku/pevném disku, systém BeoSound 5 nebo úložné zařízení připojené k síti (NAS).

Prodejce vám pomůže nastavit systém a zpřístupnit zdroje.

Pro zpřístupnění hudby musíte rovněž vybrat úložiště hudby, viz strana 22.

Poznámka! Pokud je vaším hlavním zdrojem hudby připojené síťové úložiště NAS, můžete změnit název zdroje tak, abyste jej mohli aktivovat přímo tlačítkem CD na ovladači Beo4, viz strana 17.

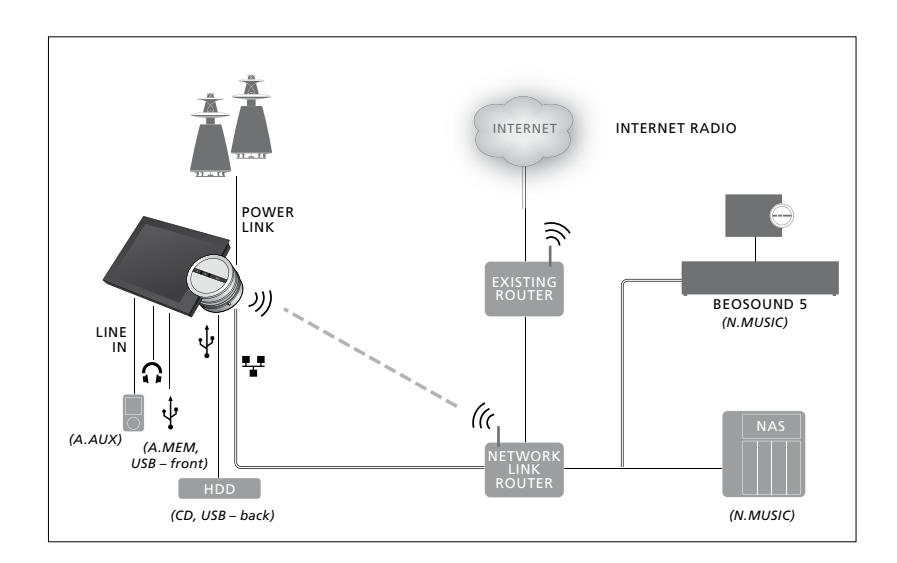

K hudebnímu systému můžete připojit několik zdrojů.

#### Výchozí nastavení

N.MUSIC = úložiště přes rozhraní Ethernet CD = USB, zadní

#### Přehrávání hudby ze zdroje USB

Můžete přehrávat hudbu uloženou na zařízení USB. Když k hudebnímu systému připojíte zařízení USB, v nabídce MODE se zobrazí výběrová položka A.MEM; nebo můžete vybrat zařízení USB připojené ke zdroji N.MUSIC nebo CD.

Může chvíli trvat, než se položky A.MEM, N.MUSIC nebo CD zobrazí v nabídce MODE. Hudební systém potřebuje nějaký čas na přečtení obsahu zařízení USB. Položky A.MEM, N.MUSIC nebo CD nebudou v této době dostupné.

Nemůžete přehrávat hudbu uloženou na zařízení USB, pokud je chráněna technologií DRM.

#### Postup aktivace zdroje A.MEM nebo N.MUSIC/CD ...

- > Připojte zařízení USB do jednoho z konektorů USB.
- > Pomocí ukazatele vyberte MODE.
- > Otočením kolečka vyberte A.MEM, N.MUSIC nebo CD.
- Nyní můžete vybrat požadovanou hudbu k přehrávání procházením obalů v různých kategorií – včetně MOTS.

Pamatujte, že funkce MOTS provádí výpočty pouze v době, kdy je hudební systém v pohotovostním stavu, a proto může výpočet chvíli trvat. Čím více hudebních souborů je uloženo na zařízení USB, tím déle bude výpočet trvat.

Způsob, jakým je digitální hudba rozdělována do kategorií a jakým jsou zobrazovány obaly, se liší na základě informací dostupných v digitálních hudebních souborech. Více informací o digitálních hudebních souborech najdete v nejčastějších dotazech k systému BeoSound 5 Encore na adrese <u>www.bang-</u> olufsen.com/faq.

Hudební systém podporuje přehrávání téměř všech formátů souborů digitální hudby dostupných na trhu včetně MP3, WMA a FLAC. Další informace najdete na www.bang-olufsen.com.

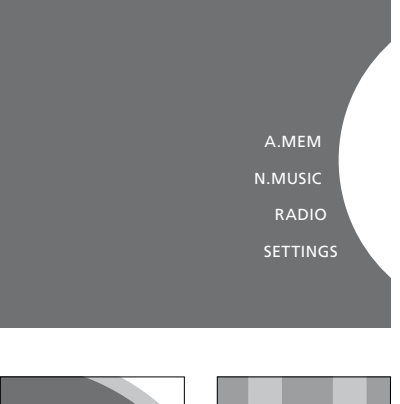

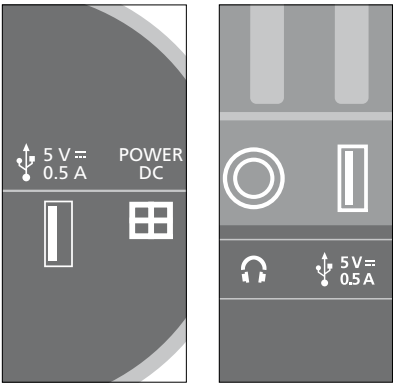

Hudební systém nabízí dva konektory USB – jeden na spodní straně displeje, připojený ke zdroji A.MEM, a druhý na zadní straně hudebního systému, připojený ke zdroji N.MUSIC/CD. Další informace najdete v příručce Začínáme.

#### Přehrávání hudby z připojeného zdroje

K hudebnímu systému můžete připojit libovolné přenosné hudební zařízení. Prodeice Bang & Olufsen vám dodá správný propojovací kabel.

#### Postup aktivace připojeného zdroje ...

- > Připojte digitální hudební zařízení pomocí kabelu do konektoru LINE IN
- > Pomocí **ukazatele** vyberte MODE.
- > Otočením **kolečka** vyberte A.AUX a stiskněte GO.
- > Vyberte požadovanou hudbu přímo na přenosném zařízení.

#### Funkčnost

- Když přehráváte hudbu z připojeného zdroje, vybíráte hudbu a spouštíte a zastavujete přehrávání přímo na přenosném zařízení.
- Hlasitost můžete ovládat buď na zvukovém systému nebo na přenosném zařízení.
- Systém nebude zobrazovat obaly při přehrávání hudby z připojeného zdroje.
- Funkce MOTS se nevztahuje na hudbu přehrávanou z připojeného zdroje.

A.AUX

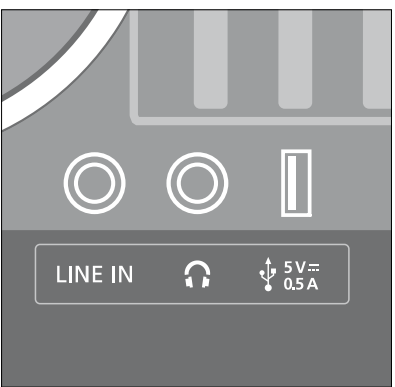

Jeden konec propojovacího kabelu připojte do přenosného hudebního zařízení, např. do výstupu na sluchátka, a druhý konec do konektoru LINE IN na hudebním systému. Další informace najdete v příručce Začínáme.

#### Přehrávání internetového rádia

Chcete-li poslouchat rádio, hudební systém musí být připojen k internetu. S instalací vám může pomoct prodejce Bang & Olufsen, anebo si <u>přečtěte</u> informace o síťových nastaveních na straně 15.

#### Postup aktivace internetového rádia ...

- > Pomocí ukazatele vyberte MODE.
- > Otočením kolečka vyberte RADIO a stiskněte GO.
- > Vyberte stanici, kterou chcete poslouchat, a stiskem GO spusťte její přehrávání.

Spuštění přehrávání může trvat několik sekund. Tato doba závisí na rychlosti internetového připojení, době ukládání do vyrovnávací paměti N.Radio a na výkonnosti připojené rádiové stanice. <u>Další informace o nastavení.</u> vyrovnávací paměti N.Radio najdete na straně 14.

Pro rychlejší výběr můžete přidat své oblíbené rádiové stanice do seznamu oblíbených položek. Informace o vytváření barevných seznamů a číslovaných oblíbených položek najdete na straně 24.

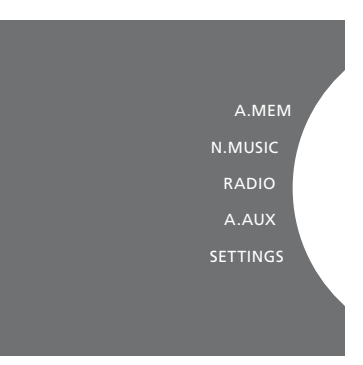

Stažení internetových rádiových stanic může chvíli trvat. Průběh stahování signalizuje zpráva "Loading" v pravém horním rohu displeje a vedle kolečka se v šedém půlkruhu pohybuje indikátor.

#### Přehrávání hudby ze zdroje N.MUSIC

Hudební systém umožňuje přistupovat ke knihovně digitální hudby ve vaší síti. Knihovna digitální hudby může být buď systém BeoSound 5, anebo vybraná řada standardních zařízení NAS. K hudebnímu systému můžete přidat více než jednu knihovnu hudby. Abyste mohli používat zdroj N.MUSIC, hudební systém musí být připojený k síti. Chcete-li použít systém BeoSound 5 jako knihovnu hudby, musíte jej nastavit tak, aby se choval jako hudební server.

S instalací vám může pomoct prodejce Bang & Olufsen, anebo si <u>přečtěte</u> informace o síťových nastaveních na straně 15.

Když vypnete úložné zařízení s knihovnou hudby (BeoSound 5 nebo NAS), nebudete moci přehrávat hudbu z tohoto úložného zařízení. Po zapnutí úložného zařízení se hudební systém automaticky znovu připojí ke knihovně hudby.

#### Postup aktivace N.MUSIC ...

- > Pomocí ukazatele vyberte MODE.
- > Otočením kolečka vyberte N.MUSIC a stiskněte GO\*<sup>1</sup>.
- > Vyberte hudbu, kterou chcete poslouchat, a stiskem GO spusťte její přehrávání.

<sup>1</sup>\* Pokud jste přejmenovali N.MUSIC na CD pro snadnější navigaci na ovladači Beo4, musíte vybrat CD. <u>Další informace také na</u> <u>straně 17.</u>

#### Úložiště hudby ...

Abyste mohli poslouchat N.MUSIC, musíte vybrat, které úložné zařízení s hudbou chcete použít.

#### Postup přidání BeoSound 5 jako knihovny hudby ...

- > Zapněte BeoSound 5 a pomocí ukazatele vyberte MODE.
- > Otočením kolečka vyberte SETTINGS, dvakrát stiskněte > a potom stiskněte GO.
- > Pomocí ukazatele vyberte SERVICE SETTINGS.
- > Otočením kolečka vyberte MUSIC SERVER a stiskněte GO.
- > Otočením kolečka vyberte YES a stiskněte GO. Chvíli může trvat, než bude BeoSound 5 dostupný jako úložiště hudby v hudebním systému BeoSound 5 Encore.
- > ...
- > Nyní přejděte do hudebního systému BeoSound 5 Encore a pomocí ukazatele vyberte MODE.
- > Otočením kolečka vyberte SETTINGS, dvakrát stiskněte > a potom stiskněte GO na hudebním systému.
- > Pomocí ukazatele vyberte SERVICE SETTINGS.
- > Otočením kolečka vyberte MUSIC STORAGE a stiskněte GO.
- > V nabídce označte název hostitele BeoSound 5 v síti.
- > Potvrďte výběr stiskem GO.

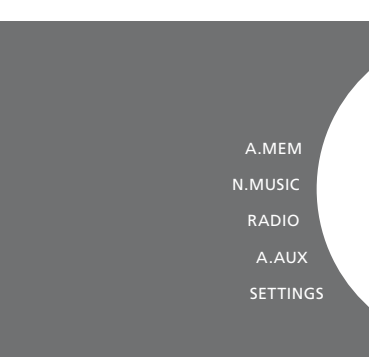

#### Postup přidání zařízení NAS jako knihovny hudby ...

- > Pomocí **ukazatele** vyberte MODE.
- > Otočením kolečka vyberte SETTINGS, dvakrát stiskněte > a potom stiskněte GO na hudebním systému.
- > Pomocí ukazatele vyberte SERVICE SETTINGS.
- > Otočením kolečka vyberte MUSIC STORAGE a stiskněte GO.
- > V nabídce vyberte název zařízení NAS.
- > Potvrďte výběr stiskem GO.

#### Když se poprvé připojujete k nové knihovně hudby, platí tato pravidla:

- Hudebnímu systému chvíli trvá, než uspořádá sbírku hudby z hlediska procházení obalů a kategorií. Informace o formátech souborů, obalech a kategoriích najdete na www.bang-olufsen.com a nejčastější dotazy o systému BeoSound 5 Encore najdete na www.bang-olufsen.com/fag.
- Výpočet hudby z knihovny digitální hudby pro funkci MOTS probíhá v době, kdy je hudební systém v pohotovostním stavu.
   Když se připojujete k nové knihovně hudby, ponechte určitou pohotovostní dobu pro funkci MOTS. Čím více hudebních souborů je uloženo v knihovně hudby, tím déle bude výpočet trvat. <u>Více informací o funkci</u> MOTS najdete na straně 25.

Abyste mohli přistupovat k hudbě na zařízení NAS, musíte u zařízení NAS povolit UPnP/ DLNA. Viz příručka dodaná k zařízení NAS. Společnost Bang & Olufsen testovala a ověřila funkčnost hudebního systému s několika špičkovými zařízeními NAS. K dosažení maximální možné výkonnosti doporučujeme používat pouze ověřená zařízení NAS. Více informací vám sdělí prodejce a/nebo si projděte nejčastější dotazy k systému BeoSound 5 Encore na www.bang-olufsen.com/fag.

#### Opakované prohledání úložiště hudby

Pokud jsou v úložišti hudby k dispozici nové hudební soubory a nezobrazí se automaticky v hudebním systému nebo pokud je obsah souboru nesprávný, můžete úložiště znovu prohledat a aktualizovat hudební systém.

- > Pomocí ukazatele vyberte MODE.
- > Otočením kolečka vyberte SETTINGS a stiskněte GO.
- > Pomocí ukazatele vyberte MAINTENANCE.
- > Otočením kolečka vyberte RESCAN MUSIC STORAGE a stiskněte GO. Nyní budou vyhledány nové hudební soubory na úložišti s knihovnou hudby.

## Vytváření barevných seznamů a číslovaných oblíbených položek

Můžete vytvářet vlastní seznamy skladeb. Pro seznamy skladeb lze využít čtyři barvy – červenou, zelenou, žlutou a modrou. Například každý člen rodiny si může vytvořit svůj seznam oblíbené hudby nebo rádiových stanic, případně si můžete vytvořit seznamy pro určité příležitosti, např. pro dovolenou nebo večírky.

Hudbě nebo rádiovým stanicím můžete rovněž přiřadit číslo pro rychlý přístup dálkovým ovladačem.

#### Barevné seznamy

Každý ze čtyř barevných seznamů představuje seznam skladeb, který může obsahovat několik skladeb, alb nebo rádiových stanic. Máte k dispozici čtyři barevné seznamy pro zdroj N.MUSIC a čtyři pro zdroj RADIO.

#### Postup vytvoření barevného seznamu ...

- > Vyhledejte skladbu, album nebo stanici, kterou chcete přidat do barevného seznamu, a potom stiskněte a podržte GO.
- > Otočením kolečka vyberte barvu.
- > Stiskněte GO.
- > Nyní můžete vybrat barevný seznam v nabídce FAVOURITES nebo stiskem příslušného barevného tlačítka na dálkovém ovladači Bang & Olufsen.

#### Číslované oblíbené položky

Každá číslovaná oblíbená položka může obsahovat buď jednu rádiovou stanici, anebo několik položek. Touto položkou může být skladba, album nebo umělec a pro rychlý přístup můžete přiřadit buď jednu položku, anebo několik položek, které číslovaná oblíbená položka použije jako seznam skladeb. Když přiřadíte rádiovou stanici k již použitému číslu, dojde k nahrazení předchozí stanice. Když přiřadíte položku k již použitému číslu, dojde k přidání ke stávajícímu obsahu. Máte k dispozici 99 číslovaných oblíbených položek pro zdroj N.MUSIC a 99 pro zdroj RADIO.

Postup vytvoření číslované oblíbené položky ...

- > Vyhledejte položku, které chcete přiřadit číslo, a potom stiskněte a podržte GO.
- > Otočením kolečka vyberte číslo.
- > Stiskněte GO.
- > Nyní můžete vybrat číslovanou oblíbenou položku v nabídce FAVOURITES nebo stiskem příslušného čísla na dálkovém ovladači Bang & Olufsen.

## MOTS

Funkce MOTS umožňuje nepřetržitě poslouchat podobnou hudbu. Funkce MOTS měří podobnost hudby pomocí řady různých parametrů, jako jsou zvukové, dynamické a rytmické aspekty, aby mohla vygenerovat seznam, který bude přehrávat podobné skladby.

Funkce MOTS usnadňuje vyhledání hudby pro určitou situaci nebo i samotné přehrávání. Stačí vybrat jednu píseň a MOTS automaticky vytvoří seznam podobné hudby.

#### Jeden zdroj v danou chvíli

Funkce MOTS používá k vytvoření seznamu přehrávání aktuálně vybraný zdroj hudby. MOTS používá pouze jeden zdroj v danou chvíli.

Pamatujte, že není možné vytvořit seznam přehrávání MOTS s využitím zdrojů A.AUX nebo N.RADIO.

#### Výpočty funkce MOTS

Výpočty funkce MOTS vycházejí ze zvukových, dynamických a rytmických aspektů a z prohledávání parametrů jako umělec, album a žánr. Funkce MOTS používá poslední skladbu přidanou do seznamu přehrávání k automatickému vygenerování nekonečné řady podobných skladeb, které jsou přidány do již existujícího obsahu seznamu přehrávání.

Výpočty funkce MOTS jsou prováděny na základě naposledy přidaných úložišť s knihovnami hudby nebo připojených zařízení USB v době, kdy je hudební systém v pohotovostním stavu. Když připojíte zařízení USB nebo když přidáte úložiště s knihovnou hudby, ať už poprvé nebo po předchozí deaktivaci, bude vyžadována určitá pohotovostní doba k dokončení výpočtů funkce MOTS.

Informace o zapnutí a vypnutí funkce MOTS najdete na straně 14.

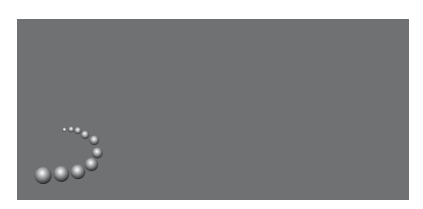

Logo funkce MOTS.

Půlkruh vedle kolečka se rozsvítí a signalizuje, že probíhají výpočty funkce MOTS.

#### Postup vypnutí výpočtů funkce MOTS ...

> Když probíhají výpočty funkce MOTS, stiskněte a déle než čtyři sekundy podržte tlačítko pohotovostního stavu a výpočty MOTS se zastaví. Stiskem a podržením tlačítka pohotovostního stavu po dobu kratší než čtyři sekundy dojde k odstranění stávajících výpočtů funkce MOTS.

Když probíhají výpočty funkce MOTS, kontrolka pohotovostního stavu svítí červeně. Když výpočty MOTS zastavíte, kontrolka pohotovostního stavu zhasne.